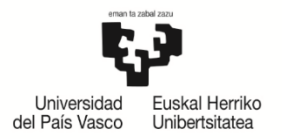

## INSTRUCCIONES DE REALIZACIÓN DEL COMPROMISO POR PARTE DEL ALUMNADO

#### Contenidos:

| 1 | RE  | QUE  | RIMIENTOS INICIALES               | 2 |
|---|-----|------|-----------------------------------|---|
|   | 1.1 | Pla  | azo de realización                | 2 |
|   | 1.2 | Au   | itorización previa                | 2 |
| 2 | RE  | ALIZ | ZACIÓN DEL COMPROMISO ACADÉMICO   | 3 |
|   | 2.1 | Ac   | ceso                              | 3 |
|   | 2.2 | Ele  | ección de asignaturas             | 3 |
|   | 2.2 | 2.1  | Asignaturas Origen                | ί |
|   | 2.2 | 2.2  | Asignaturas Destino               | 5 |
|   | 2.3 | Re   | lación de asignaturas             | 7 |
|   | 2.4 | Im   | presión del acuerdo académico10   | ) |
| 3 | АР  | ROE  | BACIÓN DEL/ DE LA COORDINADOR/A 1 | 1 |
| 4 | RE  | PET  | ICIÓN DEL ACUERDO ACADÉMICO12     | 2 |

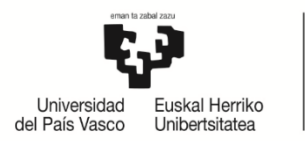

## **1 REQUERIMIENTOS INICIALES**

#### 1.1 Plazo de realización

La **ORI establece un calendario** para que, el/la estudiante una vez autorizado por el/la coordinadora/a pueda realizar el compromiso académico.

Si el/la estudiante intenta realizar el compromiso sin estar el calendario activo o una vez finalizada la fecha prevista para su realización desde la Oficina de Relaciones Internacionales, le saldrá la siguiente pantalla:

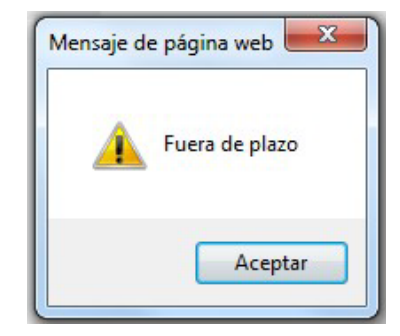

#### **IMPORTANTE:**

FUERA DEL PLAZO MARCADO PARA LA REALIZACIÓN DEL COMPROMISO EL/LA ESTUDIANTE NO PODRÁ REALIZAR MODIFICACIÓN ALGUNA Y DEBERÁ PONERSE EN CONTACTO CON EL/LA COORDINADOR/A PARA QUE REALICE LAS MODIFICACIONES OPORTUNAS.

#### 1.2 Autorización previa

El/la estudiante debe estar **autorizado previamente por el/la coordinador/a** y la ORI para realizar el compromiso, en caso contrario le saldrá la siguiente pantalla:

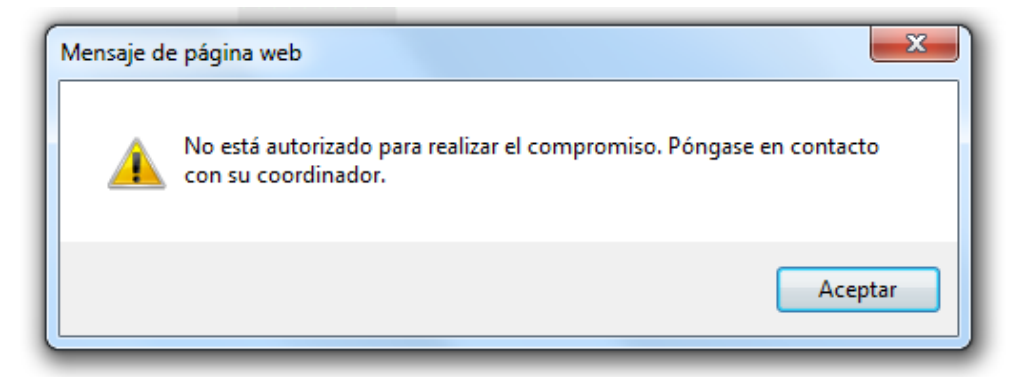

**Puede que NO se autorice a un/a estudiante** la realización del compromiso si se comprueba que **NO reúne los requisitos** de la respectiva **convocatoria** del programa de movilidad, quedando a la espera de que cumpla con la obligación de renunciar por este motivo, según se le indica en el documento **"OBLIGACIONES DEL/LA ESTUDIANTE"** (disponible en el perfil de GAUR del alumnado), según el programa. En caso contrario, se procederá tal y como se indica en el mismo documento (Obligaciones).

El/la estudiante que se encuentre con este mensaje deberá ponerse en contacto con el/la coordinador/a de su centro para conocer su situación.

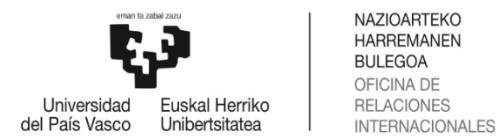

## 2 REALIZACIÓN DEL COMPROMISO ACADÉMICO

#### 2.1 Acceso

Una vez autorizado por el/la coordinador/a, el/la estudiante, a través de su perfil, **podrá realizar el compromiso** siempre que esté en plazo.

Dentro de "Intercambio universitario", le aparece la siguiente opción: 'Realización Compromiso':

| Universidad Euskal Herriko<br>tel País Vasco Unibertsitatea<br>7 G.a.u.r Integración<br>Planes de estudio<br>Intercambio Universitario<br>Consultas<br>Movilidades Intercambio<br>Solicitudes realizadas<br>Solicitudes<br>Programas Intercambio<br>Solicitud Autónomo<br>Compromiso<br>Realización Compromiso | niso Académic |               |          |      |           |            |
|----------------------------------------------------------------------------------------------------|---------------|---------------|----------|------|-----------|------------|
| N <sup>o</sup> Apellidos y Nombre                                                                                                    | Titulación    | Univ. Destino | Programa | Nº I | Realizado | Definitivo |
| Compromiso                                                                                                    |               | (Pais)        | 5        | 501. |           |            |
| verimpieso                                                                                                    |               |               |          |      |           |            |

#### 2.2 Elección de asignaturas

**Atención**: Las pantallas mostradas como ejemplos corresponden a la titulación de Grado en Trabajo Social.

El/la estudiante no podrá seleccionar asignaturas calificadas como "suspendido" en la UPV/EHU para realizar durante el intercambio, pero sí las calificadas como "no presentado".

El/la estudiante tendrá que tener en cuenta el mínimo de créditos que tendrá que realizar durante el intercambio según la duración del mismo.

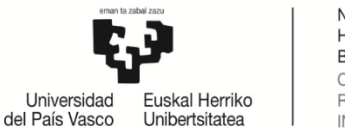

## 2.2.1 Asignaturas Origen

Haciendo clic sobre "Realización Compromiso" (pantalla 1), al alumnado le **aparecerán las opciones a las que puede acceder**, que están supeditadas a las restricciones marcadas por su centro, responsable de grabar la oferta docente.

Si el/la estudiante introduce asignaturas que más tarde al realizar la matrícula no le aparecen por motivos de normativa, <u>deberá eliminarlas del compromiso</u>.

| Compromiso Académico        |                                     |                      |             |                                 |                       |
|-----------------------------|-------------------------------------|----------------------|-------------|---------------------------------|-----------------------|
| Titulación Grado en Trabajo | Social                              | Univ. Des            | tino (País) | Universidad del Pacífico (Chile | e)                    |
| Programa America Latina     |                                     | Nº Sol.              | 13474       | Estado                          | Aceptadas condiciones |
| Duración Cuatrimestres: 2   |                                     | Provisional          | <b>V</b>    |                                 |                       |
| Borrar compromiso           |                                     |                      |             |                                 |                       |
| Asignaturas Origen          |                                     |                      |             |                                 |                       |
| ∛ Troncales y Obligatorias  | Seleccione el tipo de asignatura en | el menu de la izquie | rda         |                                 |                       |
| ◊ Optativas                 |                                     |                      |             |                                 |                       |
|                             |                                     |                      |             |                                 |                       |
| ∛ Curso Puente              |                                     |                      |             |                                 |                       |
|                             | Â                                   | Ner Anuladas         | Continua    | ar                              |                       |

Pantalla 1

El/la estudiante puede abrir **el listado de las asignaturas dentro de cada tipo** del menú de la izquierda (troncales y obligatorias, optativas, sin docencia y curso puente).

Las asignaturas se seleccionan clicando en el botón **AGREGAR** de la derecha. Se debe repetir este proceso de selección por cada tipo de asignaturas (troncales y obligatorias, optativas...). A medida que se seleccionan aparecerán en el bloque denominado "**Asignaturas seleccionadas**".

En caso de querer eliminarlas, hay que clicar en **ELIMINAR** (botón de la derecha).

El botón **ANTERIOR**, permite retroceder pantallas para modificar o rectificar la elección.

Una vez la selección esté completa, pulsar el botón CONTINUAR.

## Ejemplo para seleccionar asignaturas "Troncales y Obligatorias":

| Titulación                                  | Grado en Trabajo Se | icial      |                                            | Univ. Des      | ino (País) | Universidad d | lel Pacífico (Chi | le)         |            |             |                                                                                                    |
|---------------------------------------------|---------------------|------------|--------------------------------------------|----------------|------------|---------------|-------------------|-------------|------------|-------------|----------------------------------------------------------------------------------------------------|
| Programa                                    | America Latina      |            |                                            | Nº Sol.        | 13474      |               | Estado            | Aceptadas c | ondiciones |             |                                                                                                    |
| Duración                                    | Cuatrimestres: 2    |            |                                            | Provisional    | 1          |               |                   |             |            |             |                                                                                                    |
| Borrar compromiso                           |                     |            |                                            |                |            |               |                   |             |            |             |                                                                                                    |
| Asignaturas Orige                           | en                  |            |                                            |                |            |               |                   |             |            |             |                                                                                                    |
| • Transieles - Obligatest                   |                     | Tronca     | ales y Obligatorias                        |                |            |               |                   |             |            |             |                                                                                                    |
| <ul> <li>Troncales y obligatoria</li> </ul> | ds                  | Troncal    | es y Obligatorias                          |                |            |               |                   |             |            |             |                                                                                                    |
|                                             |                     | Código     | Asigna                                     | tura           |            | Clase         | Ciclo             | Curso       | Créditos   | Matriculada | Agregar                                                                                                    |
| <ul> <li>Optativas</li> </ul>               |                     | 25932      | Trabajo Social Grupal                      |                |            | 0             | Ind.              | 2           | 6,00       |             | <                                                                                                    |
|                                             |                     | 25952      | Observatorio de Recursos Sociales          |                |            | 0             | Ind.              | 2           | 6,00       |             | <b>*</b>                                                                                                    |
| Sin docencia                                |                     | 25944      | Psicología Social para el Trabajo Social   |                |            | D             | Ind.              | 2           | 6,00       |             | <                                                                                                    |
|                                             |                     | 25946      | Estructura y Estratificación Social        |                |            | D             | Ind.              | 2           | 6,00       |             | <b>a</b>                                                                                                    |
| o Curro Ruente                              |                     | 25950      | Gestión y Organización de Entidades de Bie | enestar Social |            | D             | Ind.              | 2           | 6,00       |             | <b>a</b>                                                                                                    |
| · curso ruence                              |                     | 25933      | Trabajo Social Comunitario                 |                |            | 0             | Ind.              | 3           | 6,00       |             | di                                                                                                    |
|                                             |                     | 25934      | Diseño y Evaluación de Proyectos Sociales  |                |            | 0             | Ind.              | 3           | 6,00       |             | <b>*</b>                                                                                                    |
|                                             |                     | 25936      | Metodología Cualitativa en Investigación S | ocial          |            | 0             | Ind.              | 3           | 6,00       |             | <b>a</b>                                                                                                    |
|                                             |                     | 25939      | Servicios Sociales Especializadas          |                |            | 0             | Ind.              | 3           | 6,00       |             |                                                                                                    |
|                                             |                     | 25940      | Politica Social                            |                |            | 0             | Ind.              | 3           | 6,00       |             | at a second second seco |
|                                             |                     | 25953      | Aproximación al Ejercicio Profesional      |                |            | 0             | Ind.              | 3           | 6,00       |             | <b>*</b>                                                                                                    |
|                                             |                     | 25969      | Trabajo Fin de Grado                       |                |            | Y             | Ind.              | 4           | 10,00      |             | <b>a</b>                                                                                                    |
|                                             |                     | Asignatura | s Seleccionadas                            |                |            |               |                   |             |            |             |                                                                                                    |
|                                             |                     | Código     | Asignatur                                  | a              |            | Clase         | Ciclo             | Curso       | Créditos   | Matriculada | Eliminar                                                                                                    |
|                                             |                     | 25932      | Trabajo Social Grupal                      |                |            | 0             | Ind.              | 2           | 6,00       |             | Û                                                                                                    |
|                                             |                     | 25944      | Psicologia Social para el Trabajo Social   |                |            | D             | Ind.              | 2           | 6,00       |             | Û                                                                                                    |
|                                             |                     |            | Anterio                                    | ver Anuladas   | Continuar  | 1             |                   |             |            |             |                                                                                                    |

Pantalla 2 – Asignaturas "Troncales y Obligatorias"

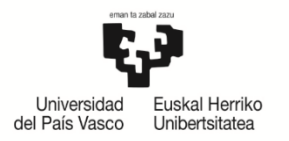

X

#### Ejemplo para seleccionar asignaturas "Optativas":

Clicando en el botón • Optativas puede aparecer la siguiente pantalla en caso de que el plan de estudios de la titulación tenga líneas curriculares NO obligatorias (pantalla 3):

| Tro | Líne<br>- Líne<br>Este p<br>Si lo d | e <b>as curriculares</b><br>as Curriculares NO Obligatorias<br>lan de estudios tiene lineas curriculares NO obligatorias.<br>esea puede elegir una, pero no es necesario para obtener la titulación. |                    |                     |
|-----|-------------------------------------|----------------------------------------------------------------------------------------------------|--------------------|---------------------|
| Có  |                                     | Línea                                                                                                    | Créditos a superar | Créditos realizados |
| 2   |                                     | Intervención y Transformación de Conflictos                                                                                                    | 30,00              | 0,00                |
| 2   |                                     | Promoción Comunitaria                                                                                                    | 30,00              | 0,00                |
| 2   | Cor                                 | tinuar                                                                                                    |                    |                     |

Pantalla 3

| Titulación              | Grado en Trabajo Sor                                  | rial                                                                                | Univ. Destino (País)                                                                                                    | Universidad (                                                                                                    | lel Pacífico (Ch                             | le)                       |                                                          |             |                                                                                                    |
|-------------------------|-------------------------------------------------------|-------------------------------------------------------------------------------------|----------------------------------------------------------------------------------------------------|----------------------------------------------------------------------------------------------------|----------------------------------------------|---------------------------|----------------------------------------------------------|-------------|----------------------------------------------------------------------------------------------------|
| Programa                | America Latina                                        |                                                                                     | N9 Sal 13474                                                                                                    | Chiveraldud                                                                                                    | Ectado                                       | Acentadas                 | andiciones                                               |             |                                                                                                    |
| Programa                | Gustainesteres 2                                      |                                                                                     | Providence I                                                                                                    |                                                                                                    | LStado                                       | Aceptadas                 | condiciones                                              |             |                                                                                                    |
| Duración                | Cuatrimestres: 2                                      |                                                                                     | Provisional                                                                                                    |                                                                                                    |                                              |                           |                                                          |             |                                                                                                    |
| Borrar compromiso       |                                                       |                                                                                     |                                                                                                    |                                                                                                    |                                              |                           |                                                          |             |                                                                                                    |
| Asignaturas Orige       | -n                                                    |                                                                                     |                                                                                                    |                                                                                                    |                                              |                           |                                                          |             |                                                                                                    |
| Troncales y Obligatoria | 25                                                    | Optativa                                                                            | 35                                                                                                    |                                                                                                    |                                              |                           |                                                          |             |                                                                                                    |
| Troncures y obligatoria |                                                       | Optativas                                                                           | de la línea Promoción Comunitaria                                                                                                    |                                                                                                    |                                              |                           |                                                          |             |                                                                                                    |
|                         |                                                       | Código                                                                              | Asignatura                                                                                                    | Clase                                                                                                    | Ciclo                                        | Curso                     | Créditos                                                 | Matriculada | Agregar                                                                                                    |
| Optativas               |                                                       | 25961                                                                               | Mecanismos y Procesos de Inclusión-Exclusión Social                                                                                                    | P                                                                                                    | Ind.                                         | 3                         | 4,50                                                     |             | <u></u>                                                                                                    |
|                         |                                                       | 25962                                                                               | Participación Social y Desarrollo Comunitario                                                                                                    | P                                                                                                    | Ind.                                         | 3                         | 4,50                                                     |             | <                                                                                                    |
| Sin docencia            |                                                       | 25963                                                                               | Igualdad de Género                                                                                                    | Р                                                                                                    | Ind.                                         | 3                         | 4,50                                                     |             | ±.                                                                                                    |
|                         |                                                       | 25964                                                                               | Protección Juridica en Situaciones de Vulnerabilidad                                                                                                    | Р                                                                                                    | Ind.                                         | 3                         | 4,50                                                     |             | <u></u>                                                                                                    |
| Curso Puente            |                                                       | 25966                                                                               | Prevención Comunitaria                                                                                                    | Р                                                                                                    | Ind.                                         | 3                         | 6,00                                                     |             | <u></u>                                                                                                    |
|                         |                                                       | 25965                                                                               | Animación Socio-Comunitaria                                                                                                    | Р                                                                                                    | Ind.                                         | 4                         | 6,00                                                     |             | <u></u>                                                                                                    |
|                         |                                                       | Optativas                                                                           | ;                                                                                                    |                                                                                                    |                                              |                           |                                                          |             |                                                                                                    |
|                         |                                                       | Código                                                                              | Asignatura                                                                                                    | Clase                                                                                                    | Ciclo                                        | Curso                     | Créditos                                                 | Matriculada | Agregar                                                                                                    |
|                         |                                                       | 25955                                                                               | Cultura de Paz                                                                                                    | Р                                                                                                    | Ind.                                         | 3                         | 4,50                                                     |             | <ul> <li>Image: A second second s</li></ul> |
|                         |                                                       | 25956                                                                               | Teoría y Análisis de Conflictos                                                                                                    | P                                                                                                    | Ind.                                         | 3                         | 4,50                                                     |             | <b>*</b>                                                                                                    |
|                         |                                                       | 25957                                                                               | Habilidades en la Transformación de Conflictos                                                                                                    | Р                                                                                                    | Ind.                                         | 3                         | 4,50                                                     |             | *                                                                                                    |
|                         |                                                       | 25958                                                                               | Métodos y Técnicas de Transformación de Conflictos                                                                                                    | Р                                                                                                    | Ind.                                         | 3                         | 6,00                                                     |             | *                                                                                                    |
|                         |                                                       | 25959                                                                               | Violencia Contra las Mujeres: Prevención e Intervención                                                                                                    | Р                                                                                                    | Ind.                                         | 3                         | 4,50                                                     |             | <b>*</b>                                                                                                    |
|                         |                                                       |                                                                                     |                                                                                                    |                                                                                                    |                                              |                           |                                                          |             | <b>a</b>                                                                                                    |
|                         |                                                       | 25967                                                                               | Euskara Araua eta Erabilera                                                                                                    | Ρ                                                                                                    | Ind.                                         | 3                         | 6,00                                                     |             |                                                                                                    |
|                         | Asignat                                               | 25967<br>25960<br>uras Selecc                                                       | Euskara Araua eta Erabilera<br>Mediación y Trabajo Social<br>Sonadas                                                                                                    | P<br>P                                                                                                    | Ind.<br>Ind.                                 | 3<br>4                    | 6,00<br>6,00                                             |             |                                                                                                    |
|                         | Asignat                                               | 25967<br>25960<br>uras Seleco                                                       | Euskara Araua eta Erabilera<br>Mediación y Trabajo Social<br>Jonadios<br>Asignatura                                                                                          | P<br>P                                                                                                    | Ind.<br>Ind.                                 | 3<br>4                    | 6,00<br>6,00                                             | Matriculada | Eliminar                                                                                                    |
|                         | Asignat<br>Código<br>25932                            | 25967<br>25960<br>iuras Seleco                                                      | Euskara Araua eta Erabilera<br>Mediación y Trabajo Social<br>Siomatilas<br>Asignatura<br>Social Grupal                                                                       | P<br>P<br>Clase                                                                                                    | Ind.<br>Ind.<br>Ciclo                        | 3<br>4<br>Curso           | 6,00<br>6,00<br>Créditos                                 | Matriculada | Eliminar                                                                                                    |
|                         | Asignat<br>Código<br>25932<br>25944                   | 25967<br>25960<br>uras Seleco<br>Trabajo S                                          | Euskara Araua eta Erabilera<br>Mediación y Trabajo Social<br>cionadias<br>Asignatura<br>Social Grupal<br>Social Grupal                                                       | P<br>P<br>Clase 0                                                                                                    | Ind.<br>Ind.<br>Ind.                         | 3<br>4<br>Curso<br>2<br>2 | 6,00<br>6,00<br>Créditos<br>6,00                         | Matriculada | Eliminar                                                                                                    |
|                         | Asignat<br>Código<br>25932<br>25944<br>25955          | 25967<br>25960<br>uras Seleco<br>Trabajo S<br>Psicología                            | Euskara Araua eta Erabilera<br>Mediación y Trabajo Social<br>Zionadios<br>Social Grupal<br>\$ Social Grupal<br>\$ Social para el Trabajo Social<br>a Data                    | Clase Clase P                                                                                                    | Ind.<br>Ind.<br>Ind.<br>Ind.                 | 3 4 Curso 2 2 3           | 6,00<br>6,00<br>Créditos<br>6,00<br>6,00                 | Matriculada | Eliminar                                                                                                    |
|                         | Asignat<br>Código<br>25932<br>25944<br>25955<br>25955 | 25967<br>25960<br>uras Select<br>Trabajo S<br>Psicología<br>Cultura d               | Euskara Araua eta Erabilera<br>Mediación y Trabajo Social<br>Cionadas<br>Social Grupal<br>a Social para el Trabajo Social<br>e Paz<br>Liós Gocial y Desarrollo Comunitario   | P<br>P<br>Clase 0<br>D<br>P<br>P                                                                                                    | Ind.<br>Ind.<br>Ind.<br>Ind.<br>Ind.         | 3 4 Curso 2 2 3 3 2       | 6,00<br>6,00<br>Créditos<br>6,00<br>6,00<br>4,50         | Matriculada | Eliminar                                                                                                    |
|                         | Asignat<br>Código<br>25932<br>25944<br>25955<br>25962 | 25967<br>25960<br>uras Select<br>Trabajo 5<br>Psicología<br>Cultura d<br>Participad | Euskara Araua eta Erabilera<br>Mediación y Trabajo Social<br>Cionad as<br>Social Grupal<br>a Social para el Trabajo Social<br>le Paz<br>Jión Social y Desarrollo Comunitario | Р<br>Р<br>СІазее 4<br>О 0<br>1<br>О 0<br>1<br>0<br>1<br>0<br>1<br>0<br>1<br>0<br>1<br>0<br>1<br>0<br>1<br>0<br>1<br>0<br>1<br>0<br>1 | Ind.<br>Ind.<br>Ind.<br>Ind.<br>Ind.<br>Ind. | 3 4 Curso 2 2 3 3 3       | 6,00<br>6,00<br>Créditos<br>6,00<br>6,00<br>4,50<br>4,50 | Matriculada |                                                                                                    |

Pantalla 4 - Selección asignaturas "Optativas" y "Optativas de la línea curricular promoción comunitaria"

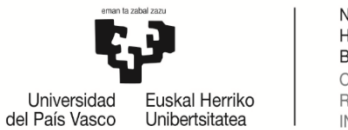

## 2.2.2 Asignaturas Destino

En la siguiente pantalla el/la estudiante tendrá que introducir los siguientes parámetros obligatorios: el **código**, **nombre de la asignatura** y **créditos** (admite enteros y decimales) en relación a todas las asignaturas que quiere realizar en la universidad destino.

En caso de no existir código, se debe introducir un número (1,2,3,4...) o una letra (a,b,c,d...) por cada asignatura que se desea agregar ( ) (Pantalla 5)

| Titulación                            | Grado en Trabajo Social | Univ. Des       | tino (País) | Universidad del Pacífico (Chile | a)                    |
|---------------------------------------|-------------------------|-----------------|-------------|---------------------------------|-----------------------|
| Programa                              | America Latina          | Nº Sol.         | 13474       | Estado                          | Aceptadas condiciones |
| Duración                              | Cuatrimestres: 2        | Provisional     |             |                                 |                       |
|                                       |                         |                 |             |                                 |                       |
| Asignaturas Dest                      | ino                     |                 |             |                                 |                       |
|                                       |                         |                 |             |                                 |                       |
| Añadir Asignatura<br>C<br>Asign<br>Cr | D Destino               |                 |             |                                 |                       |
|                                       |                         | Agregar A       | signatura   |                                 |                       |
|                                       |                         | Anterior Contin | iuar        |                                 |                       |

Pantalla 5

Según se van agregando **Asignaturas Destinos** (botón cesta) y se van grabando. En caso de introducir mal el código hay que usar el botón **Eliminar** (Pantalla 6) e introducir de nuevo todos los datos. Si hay que corregir la <u>asignatura o los créditos</u> usar el botón **Modificar** (pantallas 6-7-8).

| Compror    | miso A     | cadémico                |            |                |             |                                 |                       |            |          |
|------------|------------|-------------------------|------------|----------------|-------------|---------------------------------|-----------------------|------------|----------|
| т          | litulación | Grado en Trabajo Social |            | Univ. Des      | tino (País) | Universidad del Pacifico (Chile | )                     |            |          |
| P          | Programa   | America Latina          |            | Nº Sol.        | 13474       | Estado                          | Aceptadas condiciones |            |          |
| 1          | Duración   | Cuatrimestres: 2        |            | Provisional    |             |                                 |                       |            |          |
| Asignatura | as Desti   | ino                     | -          |                |             |                                 |                       |            |          |
| Asignatura | as Selec   | cionadas                |            |                |             |                                 |                       | $\sim$     | $\sim$   |
| Código     |            |                         | Asignatura |                |             |                                 | Créditos              | Modificar  | Eliminar |
| A1         | asignal    | tura destino 1          |            |                |             |                                 | 6                     | <u>m</u> 2 | D        |
| A2         | asignal    | tura destino 2          |            |                |             |                                 | 15                    |            | Û        |
| A3         | asignal    | tura destino 3          |            |                |             |                                 | 6                     |            | Û        |
| A4         | asignal    | tura destino 4          |            |                |             |                                 | 5                     | <b>a</b>   | Ū        |
|            |            |                         |            |                |             |                                 |                       |            |          |
| - Añadir   | Asignatura | Destino                 |            |                |             |                                 |                       |            |          |
|            |            | Código:                 |            |                |             |                                 |                       |            |          |
|            | Asign      | natura:                 |            |                |             |                                 |                       |            |          |
|            | Cr         | éditos:                 |            |                |             |                                 |                       |            |          |
|            |            |                         |            |                |             |                                 |                       |            |          |
|            |            |                         | A          | nterior Contin | uar         |                                 |                       |            |          |

Pantalla 6

| <ul> <li>Modificar Asignatura Destino</li> <li>Código: A1</li> </ul> |                                                               |                                                               |
|----------------------------------------------------------------------|---------------------------------------------------------------|---------------------------------------------------------------|
| Asignatura: asignatura destino                                       |                                                               |                                                               |
| Créditos: 6                                                          |                                                               |                                                               |
|                                                                      |                                                               |                                                               |
|                                                                      | Código: A1<br>Asignatura: asignatura destino 1<br>Créditos: 6 | Código: A1<br>Asignatura: asignatura destino 1<br>Créditos: 6 |

Pantalla 7

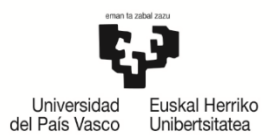

| — Modificar Asignatura Destino ———————————————————————————————————— |
|---------------------------------------------------------------------|
| Código: A1                                                          |
| Asignatura: asignatura destino 1 modificada                         |
| Créditos: 9                                                         |
| ्यो                                                                 |
| Modificación efectuada Cerrar ventana                               |

Ejemplo: modificamos la asignatura A1, el nombre y los créditos (de 6 a 9). Pulsamos el botón **Modificar** (Pantalla 8).

Efectuado el cambio, pulsamos Salir o el aspa (X) (esquina derecha barra verde) (Pantalla 9).

Pantalla 8

| Int        | tulación Grado en Trabajo Social |            | Univ. Des   | tino (País) | Universidad del Pacífico (Chil | e)                    |           |       |
|------------|----------------------------------|------------|-------------|-------------|--------------------------------|-----------------------|-----------|-------|
| Pro        | ograma America Latina            |            | Nº Sol.     | 13474       | Estado                         | Aceptadas condiciones |           |       |
| D          | uración Cuatrimestres: 2         |            | Provisional |             |                                |                       |           |       |
|            |                                  |            |             |             |                                |                       |           |       |
| Asignatura | s Destino                        |            |             |             |                                |                       |           |       |
| Asignatura | s Seleccionadas                  |            |             |             |                                |                       |           |       |
| Código     |                                  | Asignatura |             |             |                                | Créditos              | Modificar | Elimi |
| A1         | asignatura destino 1 modificada  |            |             |             |                                | 9                     |           | ť     |
| A2         | asignatura destino 2             |            |             |             |                                | 15                    | <b>2</b>  | 1     |
| A3         | asignatura destino 3             |            |             |             |                                | 6                     |           | ť     |
| A4         | asignatura destino 4             |            |             |             |                                | 5                     | <b>2</b>  | ť     |
|            |                                  |            |             |             |                                |                       |           |       |
| Añadir A   | signatura Destino                |            |             |             |                                |                       |           |       |
|            | Código:                          |            |             |             |                                |                       |           |       |
|            | Asignatura:                      |            |             |             |                                |                       |           |       |
|            | Créditos:                        |            |             |             |                                |                       |           |       |
|            |                                  |            |             |             |                                |                       |           |       |
|            |                                  |            | <u> </u>    |             |                                |                       |           |       |
|            |                                  |            |             |             |                                |                       |           |       |

Pantalla 9

Al finalizar la grabación de todas las asignaturas presionar el botón Continuar.

## 2.3 Relación de asignaturas

Le aparece la pantalla 10 con las asignaturas de origen (UPV/EHU) y destino en dos bloques para proceder a **Relacionar Asignaturas** mediante dicho botón.

| Cor    | npromiso                                                    | Académico                |           |        |        |          |             |        |            |          |             |           |                 |           |                       |          |              |  |
|--------|-------------------------------------------------------------|--------------------------|-----------|--------|--------|----------|-------------|--------|------------|----------|-------------|-----------|-----------------|-----------|-----------------------|----------|--------------|--|
|        | Titulación                                                  | Grado en Trabajo Social  |           |        |        |          |             |        | Un         | iv. Des  | tino (País) | Universi  | dad del Pacífic | o (Chile) |                       |          |              |  |
|        | Programa                                                    | America Latina           |           |        |        |          |             |        | N          | ° Sol.   | 13474       |           | E               | stado     | Aceptadas condiciones |          |              |  |
|        | Duración                                                    | Cuatrimestres: 2         |           |        |        |          |             | Provis | sional     | <b>V</b> |             |           |                 |           |                       |          |              |  |
|        |                                                             |                          |           |        |        |          |             |        |            |          |             |           |                 |           |                       |          |              |  |
| Deel   | Realización del Compromiso                                  |                          |           |        |        |          |             |        |            |          |             |           |                 |           |                       | Resume   | n Definitivo |  |
| Real   |                                                             |                          |           |        |        |          |             |        |            |          |             |           |                 |           |                       |          |              |  |
| Rela   | telación Establecida                                        |                          |           |        |        |          |             |        |            |          |             |           |                 |           |                       |          |              |  |
|        | Asignaturas/Conjunto de Créditos Origen Asignaturas Destino |                          |           |        |        |          |             |        |            |          |             |           |                 |           |                       |          |              |  |
| Nº Rel | . Código                                                    | D                        | escripció | ón     |        |          | Clase       | Ciclo  | Curso      | C        | réditos     |           | Código          |           |                       |          | Créditos     |  |
| No ex  | ciste ninguna                                               | relación establecida     |           |        |        |          |             |        |            |          |             |           |                 |           |                       |          |              |  |
| Solor  | ciona la Del                                                | ación de Acignatura      | oc Oria   | on - / | \cian: | aturac F | actino      |        |            |          |             |           |                 |           |                       |          |              |  |
| Código |                                                             | Asignatura               | Clase     | Ciclo  | Curso  | Créditos | Matriculada | Sel.   | Cá         | diao     |             |           | A               | ianatu    | ra                    | Créditos | Sel.         |  |
| 25932  | Trabajo Social G                                            | irupal                   | 0         | x      | 2      | 6,00     |             |        |            | A1       | asignatura  | destino 1 | modificada      | -         |                       | 9        |              |  |
| 25944  | Psicología Socia                                            | l para el Trabajo Social | D         | х      | 2      | 6,00     |             |        |            | A2       | asignatura  | destino 2 |                 |           |                       | 15       |              |  |
| 25955  | Cultura de Paz                                              |                          | Р         | х      | 3      | 4,50     |             |        |            | A3       | asignatura  | destino 3 |                 |           |                       | 6        |              |  |
| 25962  | Participación So<br>Comunitario                             | cial y Desarrollo        | Р         | х      | 3      | 4,50     |             |        |            | A4       | asignatura  | destino 4 |                 |           |                       | 5        |              |  |
|        |                                                             |                          |           |        |        |          |             | Re     | lacionar A | signat   | uras        |           |                 |           |                       |          |              |  |
|        |                                                             |                          |           |        |        |          |             |        |            |          |             |           |                 |           |                       |          |              |  |
|        |                                                             |                          |           |        |        |          |             | A      | nterior    | Contin   | uar         |           |                 |           |                       |          |              |  |
| _      |                                                             |                          | _         | _      | _      |          |             | _      |            |          |             |           |                 | _         |                       |          | _            |  |

Pantalla 10

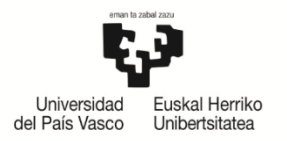

# El/la estudiante **marca las asignaturas a relacionar**, bien una a una (ejemplo 1), varias a una (ejemplo 2) o una a varias (ejemplo 3).

#### <u>Ejemplo 1</u>

Relaciona una asignatura de la UPV/EHU con una de la universidad destino.

| Com    | promiso Ad                        | cadémico               |            |        |         |          |             |       |              |                |           |           |                |                           |                 |          |        |              |
|--------|-----------------------------------|------------------------|------------|--------|---------|----------|-------------|-------|--------------|----------------|-----------|-----------|----------------|---------------------------|-----------------|----------|--------|--------------|
|        | Titulación                        | Grado en Trabajo Socia | al .       |        |         |          |             |       | Univ         | v. Destino     | (País)    | Universid | lad del Pacífi | co (Chile)                |                 |          |        |              |
|        | Programa                          | America Latina         |            |        |         |          |             |       | No           | <b>Sol.</b> 13 | 474       |           |                | Estado Aceptadas condicio | ones            |          |        |              |
|        | Duración                          | Cuatrimestres: 2       |            |        |         |          |             |       | Provisi      | onal 🔽         |           |           |                |                           |                 |          |        |              |
|        |                                   |                        |            |        |         |          |             |       |              |                |           |           |                |                           |                 |          | Resume | n Definitivo |
| Reali  | zación del Co                     | ompromiso              |            |        |         |          |             |       |              |                |           |           |                |                           |                 |          |        |              |
| Relac  | ión Estableci                     | da                     |            |        |         |          |             |       |              |                |           |           |                |                           |                 |          |        |              |
|        |                                   | A                      | Asignatura | s/Conj | unto de | Créditos | Origen      |       |              |                |           |           |                | As                        | ignaturas Desti | 10       |        |              |
| Nº Rel | . Código                          |                        | Descripcio | on     |         |          | Clase       | Ciclo | Curso        | Créd           | itos      |           | Código         |                           | Descripción     | _        |        | Créditos     |
|        | 25932 1                           | Frabajo Social Grupal  |            |        |         |          | 0           | Ind.  | 2            | 6,             | 00        | Û         | A1             | asignatura destino 1 mo   | dificada        |          |        | 9            |
| Selec  | ciona la Rela                     | ción de Asignatur      | ras Orig   | en - A | signa   | ituras p | esuno       |       |              | _              |           |           |                |                           |                 |          |        |              |
| Código | As                                | signatura              | Clase      | Ciclo  | Curso   | Créditos | Matriculada | Sel.  | Cód          | ligo           |           |           | 1              | signatura                 |                 | Créditos | Sel.   | 1            |
| 25944  | Psicología Social p               | para el Trabajo Social | D          | Ind.   | 2       | 6,00     |             |       | 4            | A2 asig        | natura d  | destino 2 |                |                           |                 | 15       |        |              |
| 25955  | Cultura de Paz                    |                        | Р          | Ind.   | 3       | 4,50     |             |       | 4            | A3 asig        | gnatura d | destino 3 |                |                           |                 | 6        |        |              |
| 25962  | Participación Soci<br>Comunitario | al y Desarrollo        | Р          | Ind.   | 3       | 4,50     |             |       | Ļ            | 4 asi          | natura d  | destino 4 |                |                           |                 | 5        |        |              |
|        |                                   |                        |            |        |         |          |             | R     | elacionar As | ignatura       | 5         |           |                |                           |                 |          |        |              |
|        |                                   |                        |            |        |         |          |             |       |              |                |           |           |                |                           |                 |          |        |              |
|        |                                   |                        |            |        |         |          |             |       | Anterior C   | ontinuar       |           |           |                |                           |                 |          |        |              |

#### Ejemplo 2

Relaciona dos asignaturas de la UPV/EHU con una de la universidad destino.

| C    | comp                                                        | romiso                     | Académico                    |         |       |            |          |             |               |            |        |                                 |            |                         |                              |          |        |              |
|------|-------------------------------------------------------------|----------------------------|------------------------------|---------|-------|------------|----------|-------------|---------------|------------|--------|---------------------------------|------------|-------------------------|------------------------------|----------|--------|--------------|
|      | Titulación Grado en Trabajo Social                          |                            |                              |         |       |            |          |             |               | Un         | iv. De | stino (País)                    | Universi   | dad del Pacifi          | co (Chile)                   |          |        |              |
|      |                                                             | Programa                   | America Latina               |         |       |            |          |             |               | N          | ° Sol. | 13474                           |            |                         | Estado Aceptadas condiciones |          |        |              |
|      |                                                             | Duración                   | Cuatrimestres: 2             |         |       |            |          |             | Provisional 🗸 |            |        |                                 |            |                         |                              |          |        |              |
|      |                                                             |                            |                              |         |       |            |          |             |               |            |        | 0                               | - D-f-itin |                         |                              |          |        |              |
| De   | aliza                                                       | ción dol C                 | ompromiso                    |         |       |            |          |             |               |            |        |                                 |            |                         |                              |          | Kesume | n Definitivo |
|      | 501120                                                      | cion del c                 | ompromiso                    |         |       |            |          |             |               |            |        |                                 |            |                         |                              |          |        |              |
| Re   | laciór                                                      | 1 Establec                 | ida                          |         |       |            |          |             |               |            |        |                                 |            |                         |                              |          |        |              |
|      | Asignaturas/Conjunto de Créditos Origen Asignaturas Destino |                            |                              |         |       |            |          |             |               |            |        |                                 |            |                         |                              |          |        |              |
| Nº   | Rel.                                                        | I. Código Descripción      |                              |         | Clase | Ciclo      | Curso    | C           | réditos       |            | Código | Descripción                     |            |                         | Créditos                     |          |        |              |
|      | 1 25932 Trabajo Social Grupal                               |                            |                              |         | 0     | Ind.       | 2        |             | 6,00          | Û          | A1     | asignatura destino 1 modificada |            |                         | 9                            |          |        |              |
|      | 2                                                           | 20944                      | Psicología Social para el Tr | abajo S | ocia  | al         |          | D           | Ind.          | 2          |        | 6,00                            | Π          | A2 asignatura destino 2 |                              |          |        | 15           |
|      | _                                                           | 25955                      | Cultura de Paz               |         |       |            |          | Р           | Ind.          | 3          |        | 4,50                            |            |                         |                              |          |        |              |
| Se   | leccio                                                      | na la Rela                 | ación de Asignatura          | s Orig  | en    | n - Asigna | aturas D | estino      |               |            |        |                                 |            |                         |                              |          |        |              |
| Códi | go                                                          | 1                          | Isignatura                   | Clase   | Ci    | iclo Curso | Créditos | Matriculada | Sel.          | Có         | idigo  |                                 |            | A                       | signatura                    | Créditos | Sel.   |              |
| 259  | 62 Par<br>Co                                                | ticipación So<br>munitario | cial y Desarrollo            | р       | I     | Ind. 3     | 4,50     |             |               |            | A3     | asignatura                      | destino 3  |                         |                              | 6        |        |              |
|      |                                                             |                            |                              |         |       |            |          |             |               |            | A4     | asignatura                      | destino 4  |                         |                              | 5        |        |              |
|      |                                                             |                            |                              |         |       |            |          |             | Re            | lacionar A | signa  | turas                           |            |                         |                              |          |        |              |
|      |                                                             |                            |                              |         |       |            |          |             |               |            |        |                                 |            |                         |                              |          |        |              |
|      |                                                             |                            |                              |         |       |            |          |             | A             | nterior    | Conti  | nuar                            |            |                         |                              |          |        |              |

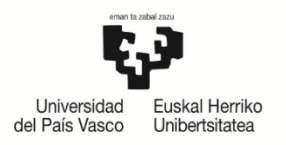

#### <u>Ejemplo 3</u>

Relaciona una asignatura de la UPV/EHU con dos de la universidad destino.

|         | Titulació  | n Grado en Trabajo Social                     |                   |       | Univ.         | Destino (País) | Universid | lad del Pacifi | ico (Chile)                                  |          |         |            |
|---------|------------|-----------------------------------------------|-------------------|-------|---------------|----------------|-----------|----------------|----------------------------------------------|----------|---------|------------|
|         | Program    | a America Latina                              |                   |       | Nº S          | 501. 13474     | -         |                | Estado Aceptadas condiciones                 |          |         |            |
|         | Duració    | n Cuatrimestres: 2                            |                   |       | Provisio      | nal 🗹          |           |                |                                              |          |         |            |
|         |            |                                               |                   |       |               |                |           |                |                                              |          | Resumen | Definitivo |
| ealiza  | ción del ( | Compromiso                                    |                   |       |               |                |           |                |                                              |          |         |            |
| elació  | n Estable  | cida                                          |                   |       |               |                |           |                |                                              |          |         |            |
|         |            | Asignaturas/Conjunto de Créd                  | itos Origen       |       |               |                |           |                | Asignaturas Desti                            | no       |         |            |
| 1º Rel. | Código     | Descripción                                   | Clase             | Ciclo | Curso         | Créditos       |           | Código         | Descripción                                  |          |         | Créditos   |
| 1       | 25932      | Trabajo Social Grupal                         | 0                 | Ind.  | 2             | 6,00           | Û         | A1             | asignatura destino 1 modificada              |          |         | 9          |
| 2       | 25944      | Psicología Social para el Trabajo Social      | D                 | Ind.  | 2             | 6,00           | nl        | 47             | acionatura dectino 2                         |          |         | 15         |
| -       | 25955      | Cultura de Paz                                | P                 | Ind.  | 3             | 4,50           |           | A2             | asignatura destino z                         |          |         | 1.5        |
| 3       | 25962      | Participación Social y Desarrollo Comunitario | Р                 | Ind.  | 3             | 4,50           | Û         | A3<br>A4       | asignatura destino 3<br>asignatura destino 4 |          |         |            |
| lecci   | ona la Rel | ación de Asignaturas Origen - Asignatura      | as Destino        |       |               |                |           |                |                                              |          |         |            |
| ligo    |            | Asignatura Clase Ciclo Curso Cré              | litos Matriculada | Sel.  | Códi          | go             |           | 1              | Asignatura                                   | Créditos | Sel.    |            |
| o exist | en asignat | uras origen                                   |                   |       | No            | existen asign  | aturas d  | lestinos       |                                              |          |         |            |
|         |            |                                               |                   | Re    | lacionar Asir | maturas        |           |                |                                              |          |         |            |

Una vez relacionadas todas las asignaturas entre la UPV/EHU y la universidad destino, aparecen listadas en el bloque **Relación Establecida** y el sistema le indica que no existen más asignaturas para relacionar (ver ejemplo 3).

En el cuadro **RESUMEN DEFINITIVO** no aparecerá nada hasta que el/la coordinador/a dé el Visto Bueno y el compromiso sea definitivo (Ver **e** en el ejemplo 3).

El/la estudiante puede comprobar la relación que ha efectuado y mediante el botón **Eliminar** puede deshacer relaciones si se ha confundido y volver a realizar otras mediante el botón naranja **Anterior**.

El botón naranja **Anterior**, le lleva a la pantalla anterior para añadir asignaturas destino o volver hacia atrás y elegir asignaturas de la UPV/EHU, teniendo que volver a relacionarlas siguiendo el procedimiento explicado.

Si no quiere hacer ninguna modificación el/la estudiante pulsa el botón naranja **Continuar**.

Para dar por finalizado el compromiso se pulsa el botón **Finalizar**, para que el/la coordinador/a le dé el visto bueno. El compromiso académico es **PROVISIONAL hasta entonces (**pantalla 11).

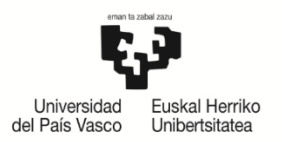

|         | Titulación | Grado en Trabajo Social                       |       |        |           | Univ. D     | estino (País | ) Universidad del Pacífico (Chile | )                     |          |
|---------|------------|-----------------------------------------------|-------|--------|-----------|-------------|--------------|-----------------------------------|-----------------------|----------|
|         | Programa   | America Latina                                |       |        |           | Nº So       | I. 13474     | Estado                            | Aceptadas condiciones |          |
|         | Duración   | Cuatrimestres: 2                              |       |        |           | Provisiona  | i 🔽          |                                   |                       |          |
|         |            |                                               |       |        |           |             |              |                                   |                       |          |
| Resum   | en del Co  | mpromiso Académico                            |       |        |           |             |              |                                   |                       |          |
|         |            |                                               |       | El com | promiso a | académico e | s PROVI      | SIONAL                            |                       |          |
| _       |            |                                               |       |        |           |             |              |                                   |                       |          |
| Relació | n de Asign | aturas Origen - Asignaturas Destin            | 0     |        |           |             |              |                                   |                       |          |
|         |            | Asignaturas Origen                            |       |        |           |             |              |                                   | Asignaturas Destino   |          |
| Nº Rel. | Código     | Asignatura                                    | Clase | Ciclo  | Curso     | Créditos    | Código       |                                   | Asignatura            | Créditos |
| 1       | 25932      | Trabajo Social Grupal                         | 0     | Ind.   | 2         | 6           | A1           | asignatura destino 1 modificad    | da                    | 9        |
|         | 25944      | Psicología Social para el Trabajo Social      | D     | Ind.   | 2         | 6           | 12           | acianatura doctino 2              |                       | 15       |
| 2       | 25055      | Cultura de Paz                                | Р     | Ind.   | 3         | 4,5         | AZ           | asignatura desuno z               |                       | 15       |
| 2       | 23933      |                                               |       |        |           |             | A3           | asignatura destino 3              |                       | 6        |
| 2       | 25955      | Participación Social y Docarrollo Comunitario | D     | Ind    | 2         | 4 5         |              |                                   |                       |          |
| 2<br>3  | 25955      | Participación Social y Desarrollo Comunitario | р     | Ind.   | 3         | 4,5         | A4           | asignatura destino 4              |                       | 5        |

Pantalla 11

## 2.4 Impresión del acuerdo académico

Una vez finalizado el compromiso académico, mediante el botón **Imprimir** (pantalla 12) se podrá obtener una **copia del mismo** para que **lo firmen el/la coordinador/a y el/la estudiante**. NO es necesaria la firma del Vicerrectorado, ya que delega las dos firmas institucionales en el centro, bien por parte del/la coordinador/a y decano/director, o ambas firmas del/la coordinador/a, para agilizar trámites.

| Com     | promiso                                              | Académico                                     |       |       |       |            |                       |                                 |                       |          |  |  |  |  |  |
|---------|------------------------------------------------------|-----------------------------------------------|-------|-------|-------|------------|-----------------------|---------------------------------|-----------------------|----------|--|--|--|--|--|
|         | Titulació                                            | n Grado en Trabajo Social                     |       |       |       | Univ. D    | estino (País)         | Universidad del Pacífico (Chile | )                     |          |  |  |  |  |  |
|         | Programa                                             | a America Latina                              |       |       |       | Nº Sol     | 13474                 | Estado                          | Aceptadas condiciones |          |  |  |  |  |  |
|         | Duración                                             | n Cuatrimestres: 2                            |       |       |       | Provisiona | J 🗹                   |                                 |                       |          |  |  |  |  |  |
|         |                                                      |                                               |       |       |       |            |                       |                                 |                       |          |  |  |  |  |  |
| Resum   | ien del Co                                           | ompromiso Académico                           |       |       |       |            |                       |                                 |                       |          |  |  |  |  |  |
|         |                                                      |                                               |       |       |       |            |                       |                                 |                       |          |  |  |  |  |  |
| Relació | Relación de Asignaturas Origen - Asignaturas Destino |                                               |       |       |       |            |                       |                                 |                       |          |  |  |  |  |  |
|         | Asignaturas Origen Asignaturas Destino               |                                               |       |       |       |            |                       |                                 |                       |          |  |  |  |  |  |
| Nº Rel. | Código                                               | Asignatura                                    | Clase | Ciclo | Curso | Créditos   | Código                |                                 | Asignatura            | Créditos |  |  |  |  |  |
| 1       | 25932                                                | Trabajo Social Grupal                         | 0     | Ind.  | 2     | 6          | A1                    | asignatura destino 1 modificad  | da                    | 9        |  |  |  |  |  |
| 2       | 25944                                                | Psicología Social para el Trabajo Social      | D     | Ind.  | 2     | 6          | Δ2                    | asignatura destino 2            |                       | 15       |  |  |  |  |  |
| -       | 25955                                                | Cultura de Paz                                | Р     | Ind.  | 3     | 4,5        | <b>P</b> <sup>2</sup> |                                 |                       | 15       |  |  |  |  |  |
| 3       | 25962                                                | Participación Social y Desarrollo Comunitario | р     | Ind.  | 3     | 4.5        | A3                    | asignatura destino 3            |                       | 6        |  |  |  |  |  |
| -       |                                                      | ·                                             |       |       | -     | -1-        | A4                    | asignatura destino 4            |                       | 5        |  |  |  |  |  |
|         |                                                      |                                               |       |       |       |            |                       |                                 |                       |          |  |  |  |  |  |
|         |                                                      |                                               |       |       |       |            |                       |                                 |                       |          |  |  |  |  |  |
|         |                                                      |                                               |       |       | I     | mprimir Ce | rrar                  |                                 |                       |          |  |  |  |  |  |

Pantalla 12

#### **IMPORTANTE**:

Se deberá imprimir el Compromiso Académico/Learning Agreement para realizar las firmas necesarias.

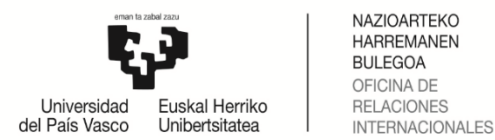

TRANSFERENTZIA ETA NAZIOARTEKOTZE ERREKTOREORDETZA VICERRECTORADO TRANSFERENCIA E INTERNACIONALIZACIÓN

Mediante el botón **Cerrar** se da por finalizado el Compromiso Académico, volviendo al inicio de su perfil GAUR.

El/la estudiante, al volver a entrar en su Compromiso Académico, puede comprobar si es provisional, tick en la columna "realizado" o, si tiene el visto bueno del coordinador siendo ya definitivo, tick en la columna "definitivo" (pantalla 13).

|                  | Selección Alumnos Compromiso Académico |                                                        |                                                                                                    |                                                                                                    |                                                                                                    |                                                                                                    |                                                                                                    |  |  |  |  |  |  |  |
|------------------|----------------------------------------|--------------------------------------------------------|----------------------------------------------------------------------------------------------------|----------------------------------------------------------------------------------------------------|----------------------------------------------------------------------------------------------------|----------------------------------------------------------------------------------------------------|----------------------------------------------------------------------------------------------------|--|--|--|--|--|--|--|
|                  |                                        |                                                        |                                                                                                    |                                                                                                    |                                                                                                    |                                                                                                    |                                                                                                    |  |  |  |  |  |  |  |
| ellidos y Nombre | Titulación                             | Univ. Destino (País)                                   | Programa                                                                                                    | Nº Sol.                                                                                                    | Realizado                                                                                                    | Definitivo                                                                                                    | Compromiso                                                                                                    |  |  |  |  |  |  |  |
|                  | Grado en Trabajo Social                | Pontificia Universidad Catolica de Chile<br>(Chile)    | America Latina                                                                                                    | 40229                                                                                                    | 12                                                                                                    |                                                                                                    | Ver impreso                                                                                                    |  |  |  |  |  |  |  |
| ,                | ellidos y Nombre                       | ellidos y Nombre Titulación<br>Grado en Trabajo Social | ellidos y Nombre Titulación Univ. Destino (País)<br>Grado en Trabajo Social Pontificia Universidad Catolica de Chile | ellidos y Nombre Titulación Univ. Destino (País) Programa<br>Grado en Trabajo Social Pontificia Universidad Catolica de Chile<br>(Chile) | Intellidos y Nombre         Titulación         Univ. Destino (País)         Programa         Nº Sol.           Grado en Trabajo Social         Pontificia Universidad Catolica de Chile         America Latina         40229 | Image: Section of the section of the section of t | Image: Section of the section of the section of t |  |  |  |  |  |  |  |

Pantalla 13

Una vez realizados estos pasos, el/la estudiante puede ver y volver a imprimir el compromiso a través de **VER IMPRESO**.

## 3 APROBACIÓN DEL/ DE LA COORDINADOR/A

El Compromiso Académico del/la estudiante debe estar realizado y con el Visto Bueno del/la coordinador/a (estado DEFINITIVO) <u>antes de realizar la matrícula</u> ya que, en caso contrario, seguiría constando como estudiante regular en la UPV/EHU y no como estudiante de movilidad internacional. Además, ocuparía plazas optativas en las que no podrían matricularse estudiantes que no realizan el intercambio de movilidad.

El/la estudiante está supeditado a la normativa de gestión académica en plazos y términos, no se le podrán reconocer asignaturas realizadas en el destino por asignaturas que no se encuentren matriculadas e incorporadas en el Compromiso Académico.

A partir del Visto Bueno dado por el/la coordinador/a, el/la estudiante NO podría modificar su compromiso. Tendría que solicitar al coordinador que le autorice de nuevo para realizar los cambios, siempre que esté el plazo abierto. De lo contrario tendrá que modificarlo el/la coordinador/a realizando desde su perfil los mismos pasos que ha realizado el/la estudiante y eliminándole o cambiándole las asignaturas necesarias.

| Titulaciór                                                                      | Grado en Trabajo Social                                                                   |                                                                                                    |                                                                                                    |                                                                                                    | Univ. D                                                                                                    | estino (Paí                                                                                                    | ) Universidad del Pacífico (Chile                                                                                                    | e)                                                                                                    |                                                                                                    |  |  |  |  |  |
|---------------------------------------------------------------------------------|-------------------------------------------------------------------------------------------|----------------------------------------------------------------------------------------------------|----------------------------------------------------------------------------------------------------|----------------------------------------------------------------------------------------------------|----------------------------------------------------------------------------------------------------|----------------------------------------------------------------------------------------------------|----------------------------------------------------------------------------------------------------|----------------------------------------------------------------------------------------------------|----------------------------------------------------------------------------------------------------|--|--|--|--|--|
| Programa                                                                        | America Latina                                                                            |                                                                                                    |                                                                                                    |                                                                                                    | Nº So                                                                                                    | I. 13474                                                                                                    | Estado                                                                                                    | Aceptadas condiciones                                                                                                    |                                                                                                    |  |  |  |  |  |
| Duraciór                                                                        | Cuatrimestres: 2                                                                          |                                                                                                    |                                                                                                    |                                                                                                    | Provisiona                                                                                                    | rovisional                                                                                                    |                                                                                                    |                                                                                                    |                                                                                                    |  |  |  |  |  |
|                                                                                 |                                                                                           |                                                                                                    |                                                                                                    |                                                                                                    |                                                                                                    |                                                                                                    |                                                                                                    |                                                                                                    |                                                                                                    |  |  |  |  |  |
| Resumen del Compromiso Académico                                                |                                                                                           |                                                                                                    |                                                                                                    |                                                                                                    |                                                                                                    |                                                                                                    |                                                                                                    |                                                                                                    |                                                                                                    |  |  |  |  |  |
| El compromiso académico es DEFINITIVO                                           |                                                                                           |                                                                                                    |                                                                                                    |                                                                                                    |                                                                                                    |                                                                                                    |                                                                                                    |                                                                                                    |                                                                                                    |  |  |  |  |  |
| Palación de Asignaturas Origen - Asignaturas Destino                            |                                                                                           |                                                                                                    |                                                                                                    |                                                                                                    |                                                                                                    |                                                                                                    |                                                                                                    |                                                                                                    |                                                                                                    |  |  |  |  |  |
| lelación de Asignaturas Origen - Asignaturas Destino                            |                                                                                           |                                                                                                    |                                                                                                    |                                                                                                    |                                                                                                    |                                                                                                    |                                                                                                    |                                                                                                    |                                                                                                    |  |  |  |  |  |
| Asignaturas Origen Asignaturas Destino                                          |                                                                                           |                                                                                                    |                                                                                                    |                                                                                                    |                                                                                                    |                                                                                                    |                                                                                                    |                                                                                                    |                                                                                                    |  |  |  |  |  |
| Nº Rel. Código Asignatura Clase Ciclo Curso Créditos Código Asignatura Créditos |                                                                                           |                                                                                                    |                                                                                                    |                                                                                                    |                                                                                                    |                                                                                                    |                                                                                                    |                                                                                                    |                                                                                                    |  |  |  |  |  |
| 25061                                                                           | Mecanismos y Procesos de Inclusión-Exclusión                                              | D                                                                                                    | Ind                                                                                                    |                                                                                                    | 4 5                                                                                                    | A2                                                                                                    | asignatura destino 2                                                                                                    |                                                                                                    | 15                                                                                                    |  |  |  |  |  |
| 23901                                                                           | Social                                                                                    | r                                                                                                    | inu.                                                                                                    | 3                                                                                                    | C,#                                                                                                    | A3                                                                                                    | asignatura destino 3                                                                                                    |                                                                                                    | 6                                                                                                    |  |  |  |  |  |
| 25962                                                                           | Participación Social y Desarrollo Comunitario                                             | Ρ                                                                                                    | Ind.                                                                                                    | 3                                                                                                    | 4,5                                                                                                    | Α4                                                                                                    | asignatura destino 4                                                                                                    |                                                                                                    | 5                                                                                                    |  |  |  |  |  |
|                                                                                 |                                                                                           |                                                                                                    |                                                                                                    |                                                                                                    |                                                                                                    |                                                                                                    |                                                                                                    |                                                                                                    |                                                                                                    |  |  |  |  |  |
|                                                                                 |                                                                                           |                                                                                                    |                                                                                                    | 1                                                                                                    | (mprimir Co                                                                                                    | errar                                                                                                    |                                                                                                    |                                                                                                    |                                                                                                    |  |  |  |  |  |
|                                                                                 | Titulación<br>Programa<br>Duración<br>en del Co<br>n de Asign<br>Código<br>25961<br>25962 | Titulación       Grado en Trabajo Social         Programa       America Latina         Duración       Cuatrimestres: 2         en del Compromiso Académico         n de Asignaturas Origen - Asignaturas Destino         Asignaturas Origen - Asignaturas Origen         Código       Asignatura         25961       Mecanismos y Procesos de Inclusión-Exclusión         25962       Participación Social y Desarrollo Comunitario | Trtulación       Grado en Trabajo Social         Programa       America Latina       Custrimestres: 2         en del Compromiso Académico       Annerica Latina         on del Compromiso Académico       Asignaturas Destino         n de Asignaturas Origen - Asignaturas Destino       Asignaturas Origen         Código       Asignaturas Origen         25961       Mecanismos y Procesos de Inclusión-Exclusión<br>Social       p         25962       Participación Social y Desarrollo Comunitario       P | Titulación       Grado en Trabajo Social         Programa       America Latina         Duración       Cuatrimestres: 2         en del Compromiso Académico       El com         n de Asignaturas Origen - Asignaturas Destino       El com         n de Asignaturas Origen - Asignaturas Origen       Signaturas Origen         Código       Asignatura       Clase         Cíodo       Social       P         25961       Mecanismos y Procesos de Inclusión-Exclusión       P         25962       Participación Social y Desarrollo Comunitario       P | Titulación       Grado en Trabajo Social       Image: Construction of Construction of Constructin of Construction of Construction of Construc | Titulación       Grado en Trabajo Social       Univ. D         Programa       America Latina       Nº So         Duración       Cuatrimestres: 2       Provisiona         en del Compromiso Académico       El compromiso académico         El compromiso Académico         Ciódigo         Asignaturas Origen - Asignaturas Destino         Código         Asignaturas Origen         Ciclo       Curso         Créditos         25961       Mecanismos y Procesos de Inclusión-Exclusión       P       Ind.       3       4,5         25962       Participación Social y Desarrollo Comunitario       P       Ind.       3       4,5 | Intulación Grado en Trabajo Social       Univ. Destino (País         Programa       America Latina       Nº Sol.       13474         Duración       Cuatrimestres: 2       Provisional       I         en del Compromiso Académico       El compromiso académico es DEFII         n de Asignaturas Origen - Asignaturas Destino       El compromiso académico       Código         Código       Asignatura       Cíase       Cíclo       Curso       Céditos         25961       Mecanismos y Procesos de Inclusión-Exclusión<br>Social       P       Ind.       3       4,5       A2         25962       Participación Social y Desarrollo Comunitario       P       Ind.       3       4,5       A4 | Titulación<br>Programa       Grado en Trabajo Social       Univ. Destino (País)       Universidad del Paofico (Chil<br>Programa         America Latina       Image: Classical Classical Clas | Titulación<br>Programa       Grado en Trabajo Social       Univ. Destino (País)       Universidad del Padifico (Chile)         Programa       America Latina       ···································· |  |  |  |  |  |

Pantalla 14

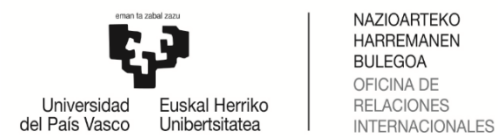

## 4 REPETICIÓN DEL ACUERDO ACADÉMICO

**Mediante el BOTÓN BORRAR COMPROMISO**: el/la estudiante puede borrar su compromiso si quiere volver a realizar desde el principio todos los pasos y tendrá que volver a solicitar al/la coordinador/a el visto bueno de nuevo.

| Compromiso             | Académico           |                           |                                         |                      |             |                |                   |             |            |             |                 |  |  |
|------------------------|---------------------|---------------------------|-----------------------------------------|----------------------|-------------|----------------|-------------------|-------------|------------|-------------|-----------------|--|--|
| Titulación             | Grado en Trabajo So | cial                      |                                         | Univ. Des            | tino (País) | Universidad de | l Pacífico (Chile | e)          |            |             |                 |  |  |
| Programa               | America Latina      |                           |                                         | Nº Sol.              | 13474       |                | Estado            | Aceptadas c | ondiciones |             |                 |  |  |
| Duración               | Cuatrimestres: 2    |                           |                                         | Provisional          |             |                |                   |             |            |             |                 |  |  |
| Borrar compromiso      |                     |                           |                                         |                      |             |                |                   |             |            | Res         | umen Definitivo |  |  |
| Asignaturas Orige      | en                  |                           |                                         |                      |             |                |                   |             |            |             |                 |  |  |
| Troncales y Obligatori | as                  | Seleccio                  | ne el tipo de asignatura en o           | el menu de la izquie | rda         |                |                   |             |            |             |                 |  |  |
|                        |                     | Asignaturas Seleccionadas |                                         |                      |             |                |                   |             |            |             |                 |  |  |
| 0 Ontativas            |                     | Código                    | Asig                                    | ynatura              |             | Clase          | Ciclo             | Curso       | Créditos   | Matriculada | Eliminar        |  |  |
| • optativas            |                     | 25961                     | Mecanismos y Procesos de Inclusión-Ex   | clusión Social       | Р           | х              | 3                 | 4,5         |            | Û           |                 |  |  |
|                        |                     | 25962                     | Participación Social y Desarrollo Comun | nitario              |             | Р              | х                 | 3           | 4,5        |             | Û               |  |  |
| Sin docencia           |                     |                           |                                         |                      |             |                |                   |             |            |             |                 |  |  |
| ◊ Curso Puente         |                     |                           |                                         |                      |             |                |                   |             |            |             |                 |  |  |

Anterior Ver Anuladas Continuar